# User Operating Manual POPSPOTS PS002 Tablet computer

#### About This User Guide

• Some of the contents of this guide may appear differently on your device. Your actual device may differ from the illustration, depending on the software and your service provider. All information in this document is subject to change without prior notice.

• Your device's applications and their functions may vary by region, or hardware specifications. Popspots cannot be held liable for performance or incompatibility issues resulting from edited registry settings being edited or operating system software being modified. Any attempt to customize your operating system may cause the device or its applications to not work as they should.

#### Important

• We do not suggest you reinstalling the system. You may contact Popspots support if reinstallation is necessary.

- You may not disassemble the device in any circumstance.
- Please keep your device away from fire, water or any extreme weather condition.
- Please avoid any heavy object or hard press on front face of your device.

#### **Disclaimer of Warranties**

Popspots shall not be liable for any damages of any kind resulting from the purchase or use the product or arising from the breach of the express warranty, including incidental, special or consequential damages, or loss of anticipated profits or benefits. Popspots is not liable for performance issues or incompatibilities caused by your editing or registry settings, or your modification of operating system software. Using custom operating system software may cause your device and applications to work improperly.

#### 1. Getting started

Plug in power adaptor, devices start up directly.

Insert the mouse by OTG cable then move the mouse, it will show the navigation key. Click the circle navigation, it will back to homepage. Click the top of circle navigation, menu will show up.

#### 2. Wi-Fi connection

Tap settings-Wireless& Networks-Wi-Fi-tap to turn it to "ON". After a moment, your Wi-Fi network nearby will be listed. If you need to rescan for available networks, tap the menu on right top corner, and tap "Refresh". You device lists the networks it finds within range. Tap the network you have access to, enter password, and tap "Connect". When you tablet is connected to the network, the wireless indicator appears in the status bar. Waves indicate connection strength.

## 3. Bluetooth

Turn on Bluetooth. You must pair your device with another device before you can transfer files between them. Under "Settings", choose "Bluetooth". Tap Bluetooth to "ON". The Bluetooth indicator then appears in the status bar. It will start searching available devices nearby. If you need to rescan, tap the menu on top right corner, and tap "Refresh".

## 4. Camera/Video

Click and select the camera;

The system enters into the camera interface;

Click and select the Photo button and easily take the photos;

In the camera mode, move the mouse to the right, it can choose the video mode. Click the button and easily take the video.

### 5. Gallery

You can view your digital pictures or videos in Gallery.

## 6. Device factory mode

You may reset your tablet when necessary. This will clear all info in your tablet and get your device back to factory mode.

### WARNING!

If you perform factory mode, all user applications, user data will be deleted. Please remember to backup any important data before performing factory mode.

### Troubleshooting

- 1. Device crash
  - Press the reset button.
- 2. Error message during operation
  - Delete and clear the system to factory mode with a system reset.
- 3. Device can't be detected by PC
  - Make sure your device is in "on" status
  - Try with another USB cable
  - Connect your device to a different port on your PC
- 4. Device can't be connected with Wi-Fi
  - Make sure you turn Wi-Fi to "ON" status.
  - Unplug Wi-Fi router, wait for 2 minutes and plug to connect again.
  - Make sure you input correct password by selecting " show password when your input it.
  - Check and make sure there is no filtering setting or device connection limit in your router setting.
  - Forget original Wi-Fi connection, reset Wi-Fi router, and connect again.

Memo Model number: PS002 FCC ID: 2AOC6-PS002

## FCC Warning

This device complies with part 15 of the FCC Rules.Operation is subject to the condition that this devicedoes not cause harmful interference

(1) This device may not cause harmful interference.

(2) This device must accept any interference received, including interference that may cause undesired operation.

Any changes or modifications not expressly approved by the party responsible for compliance could void the user's authority to operate the equipment.

NOTE: This equipment has been tested and found to comply with the limits for a Class B digital device, pursuant to Part 15 of the FCC rules. These limits are designed to provide reasonable protection against harmful interference in a residential installation. This equipment generates, uses and can radiate radio frequency energy and, if not installed and used in accordance with the instructions, may cause harmful interference to radio communications. However, there is no guarantee that interference will not occur in a particular installation.

If this equipment does cause harmful interference to radio or television reception, which can be determined by turning the equipment off and on, the user is encouraged to try to correct the interference by one or more of the following measures:

--Reorient or relocate the receiving antenna.

--Increase the separation between the equipment and receiver.

--Connect the equipment into an outlet on a circuit different from that to which the receiver is connected.

--Consult the dealer or an experienced radio/TV technician for help.

## : 77 FUX [Uh] cb 9 dcgi f Y GhUhYaYbh

This equipment complies with FCC radiation exposure limits set forth for an uncontrolled environment . This transmitter must not be co-located or operating in conjunction with any other antenna or transmitter. This equipment should be installed and operated with minimum distance 20cm between the radiator &you body.st not be co-located or operating in conjunction with any other antenna or transmitter. This equipment should be installed and operated with minimum distance 20cm between the radiator &you body.st not be co-located or operating in conjunction with any other antenna or transmitter. This equipment should be installed and operated with minimum distance 20cm between the radiator &you body.